## Validate the Upgrade

After an upgrade, make sure the system identifies as the version you just installed.

Here's how:

- 1. Log in via the Asset Manager browser interface vi the UI; https://(ip-address or DNS name)
- 2. To confirm the system is running the latest version, click Settings > Asset Manager Systems and check the System Information panel.
- 3. Check the Asset Manager Version field to ensure you're running the intended version.
- 4. Check your system to ensure that your configuration settings are intact. Include users, roles, organizations, zones, collectors, and the system connection in your check. Also, validate the availability of custom dashboards, custom reports, and widgets.

In the unlikely event any configuration data is lost, restore it from your backups.

| Asset to Restore, if necessary                                                                                                    | Backup Location                                                        |
|----------------------------------------------------------------------------------------------------|------------------------------------------------------------------------|
| Custom attributes                                                                                                    | Settings > Zones > Custom Attributes > Upload                          |
| Device profile patterns                                                                                                    | Settings > Device Profile Patterns > Import                            |
| Notifications                                                                                                    | Reports > Browse Real-time > Import                                    |
| Custom Dashboards & Reports                                                                                                    | User Profile > Settings > Import                                       |
| <ul> <li>Asset Manager System Connections</li> <li>Organizations</li> <li>Zones</li> <li>Collectors</li> <li>Custom Attributes by Zone</li> <li>Users</li> <li>Notification Subscriptions</li> </ul> | Settings > Support Tools > Import/Export System Configuration > Import |